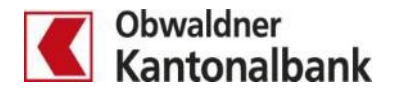

## Mobile Banking – Zahlungen im E-Banking signieren

Die Transaktionssignierung schützt Sie vor unbeabsichtigten Überweisungen an Dritte. Die App «OKB Mobile Banking» analysiert Ihre Zahlungen und fordert Sie gelegentlich auf, eine erfasste Zahlung im E-Banking zu signieren.

Erfasste Zahlungen, die zu signieren sind, werden in der App mit einer Hinweismeldung versehen.

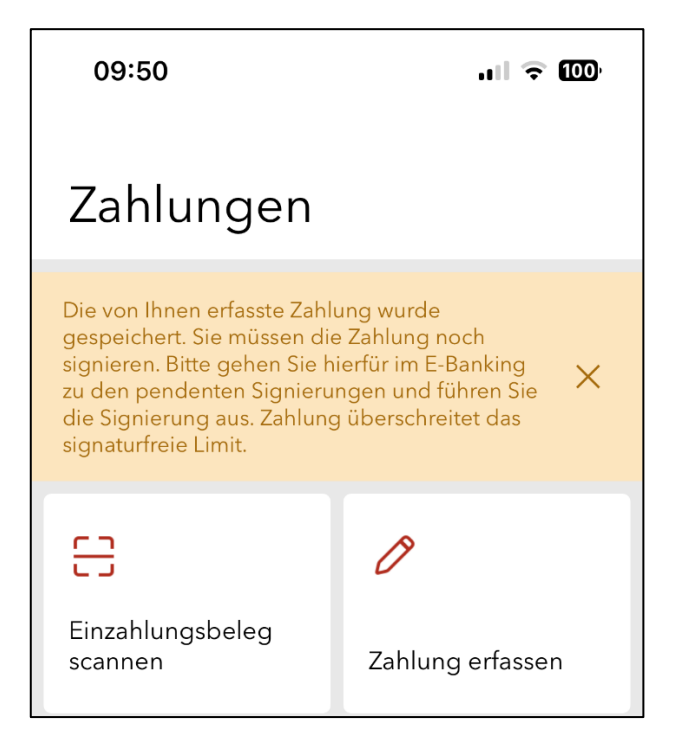

## Zahlung im E-Banking signieren

1. Nach erfolgter Anmeldung im E-Banking klicken Sie auf die Hinweismeldung

|                                                 |                                                   | Digital Maxima                                | 2000 - 01.09. 09:59 | 🗠 Nachrichten 🛛 21 | E-Bankbele | je 33   | 🔅 Einstellungen / Mobile | Banking | B Abmelden    |
|-------------------------------------------------|---------------------------------------------------|-----------------------------------------------|---------------------|--------------------|------------|---------|--------------------------|---------|---------------|
|                                                 | Übersicht/Startseite                              | Digital Maxima 📮                              |                     |                    |            |         |                          |         | < <b>&gt;</b> |
| Obwaldner<br>Kantonalbank                       | Zahlungen<br>Karten                               | Lohn<br>01-30-560                             |                     | 10000              |            |         |                          |         |               |
|                                                 | Sicherheit                                        | 900 CHF                                       | 1000                |                    |            |         |                          |         |               |
| Eine Zahlung muss vo                            | r der Ausführung noch sig                         | g <u>niert werden.</u>                        |                     |                    |            |         |                          |         | ×             |
| Übersicht Z                                     | ahlungen <b>1</b> Kar                             | <sup>∨</sup> <mark>1</mark><br>ten Vermögensa | uszug Börse         |                    |            |         |                          |         |               |
| Zahlung erfass                                  | sen                                               |                                               |                     |                    | Ve         | rmög    | en                       |         |               |
| IBAN/Kontonr. einge                             | ben / Name suchen / Bele                          | egleser verwenden                             |                     | ا 🔂                | Dig<br>Dig | ital Ma | xima                     |         |               |
| Zahlungsart: Inland  <br>eBill-Rechnungen: 0 un | Kontoübertrag   Ausi<br>gelesene, 0 überfällige [ | land<br>了                                     |                     |                    | Ö.         | 200     |                          |         |               |

- 2. Öffnen Sie den Reiter «Zahlung freigeben».
- 3. Klicken Sie auf die zu signierende Zahlung.
- 4. Überprüfen Sie die Zahlungsdetails und bestätigen Sie die Zahlung durch klicken auf «Zahlung signieren».

| Zahlungen verwalten<br>Pendente, erledigte und annullierte Zahlungen,<br>Daueraufträge | Zahlung freigeben 1 2<br>Zahlungen und Daueraufträge signieren oder<br>visieren |                |                              |                                                                          |                       |  |
|----------------------------------------------------------------------------------------|---------------------------------------------------------------------------------|----------------|------------------------------|--------------------------------------------------------------------------|-----------------------|--|
| Zahlungen signieren 1 ausblende                                                        | n                                                                               |                |                              |                                                                          | Drucken 🖷             |  |
| Einzelzahlungen                                                                        |                                                                                 |                |                              |                                                                          |                       |  |
| Ausführung 🔻 Empfänger 🖨                                                               |                                                                                 | Belastu        | ngskonto 🖨                   | Status 🖨                                                                 | Betrag                |  |
| Heute Muster Firma, Strasse, 1000 Wie                                                  | n <u>3</u>                                                                      | 01-30-         | 560256-02 L                  | .ohn Sign. offen                                                         | 1'200.00 EUF          |  |
| Zahlungsart: Ausland                                                                   |                                                                                 |                |                              | PDF-Datei 📙 Drucken 🖶                                                    | Abbrechen 🗙           |  |
| Erfasst von BNPL-Digital Yöri (2000040)                                                |                                                                                 |                |                              |                                                                          |                       |  |
| An                                                                                     | Betrag                                                                          |                |                              | Bezahlen                                                                 |                       |  |
|                                                                                        |                                                                                 |                |                              | Belastungskonto                                                          |                       |  |
| IBAN / Konto<br>AT75 2011 1400                                                         |                                                                                 | 1'200.00       | EUR 🔻                        | Lohn, Digital Maxima<br>01-30-560                                        | 900.00 CHF            |  |
| Bank                                                                                   | Betrag in Kontowährung                                                          | 1'1            | 48.50 CHF                    | Als Standard setzen                                                      |                       |  |
| ERSTE BANK DER OESTERREICHISCHEN SP<br>Im Belvedere 1<br>100 VIENNA                    | Mittelkurs CHF/EUR per 01.09.2023 09:47<br>Effektiver Kurs und Umrechnungskurs  | abhängig von   | Als Lohnzahlung kennzeichnen |                                                                          |                       |  |
| AUSTRIA                                                                                | Ausführungsdatum. Allfällige Spesen n<br>Angaben ohne Gewähr.                   | icht enthalten | I. Alle                      | Standard Belastungsanzeige (Versandsp                                    | esen bei Po           |  |
| BIC / Swift Code<br>GIBAATWWXXX                                                        | Mitteilung an Empfänger                                                         |                |                              | Bankspesen aufteilen                                                     |                       |  |
| mpfänger                                                                               |                                                                                 |                |                              |                                                                          |                       |  |
| Vorname und Name oder Firma (Pflichtfeld)<br>Muster Firma                              |                                                                                 |                |                              | Fr 01.09.2023                                                            | m                     |  |
| Strasse (Pflichtfeld)<br>Strasse                                                       | Zahlungsanweisung für Bank 🗸                                                    |                |                              |                                                                          |                       |  |
| Adresszusatz (optional)                                                                | Stichwort (für die Suche in den verarbe                                         | eiteten Zahlun | igen) 🗸                      | Sofern Ihre Zahlung folgende Bedingunger<br>als SEPA-Zahlung ausgeführt. | n erfüllt, wird diese |  |
| PI 7 / Ort (Pflichtfeld)                                                               |                                                                                 |                |                              | Verwendung einer IBAN                                                    | erfüll                |  |
| 1000 Wien                                                                              |                                                                                 |                |                              | Uberweisung in EUR                                                       | erfüll                |  |
|                                                                                        |                                                                                 |                |                              | Reine Anweisung für Bank erfasst                                         | erfüll                |  |
|                                                                                        |                                                                                 |                |                              | bankspolien werden aufgetent                                             | eriui                 |  |
|                                                                                        |                                                                                 |                |                              | Mehr über SEPA erfahren Sie hier.                                        |                       |  |

5. Signieren Sie die Zahlung und sie wird bei entsprechendem Guthaben gemäss Ausführungsdatum erledigt.

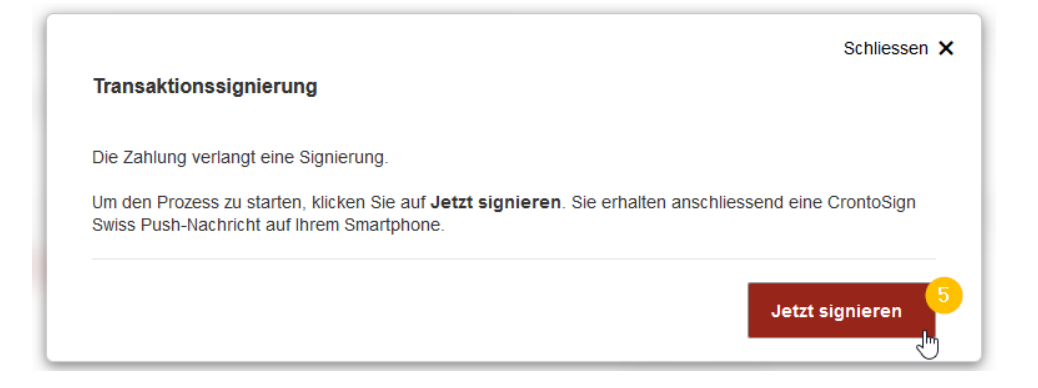

E-Banking – Zahlungen signieren / 10.10.2023/dkr Seite 3/3

## Unser Tipp

Erfassen Sie im E-Banking eine monatliche Betragsobergrenze ohne Transaktionssignierung. Somit können zu signierende Zahlungen mit kleinen Beträgen ohne Signierung via E-Banking erfasst und ausgeführt werden.

- 1. Klicken Sie im E-Banking auf «Sicherheit».
- 2. Erfassen Sie die gewünschte Betragsobergrenze.

|                                               |                                     | Digit                                    | al Maxima | 2000   | - 06.09. 10:13 | 🗠 Nachrichter | 21 | E-Bankbeleg | e 34 | 🔅 Ei | nstellung | en / Mob | ile Banki | ing |
|-----------------------------------------------|-------------------------------------|------------------------------------------|-----------|--------|----------------|---------------|----|-------------|------|------|-----------|----------|-----------|-----|
|                                               | Übersicht/Startseite                | Digital Maxir                            | na 🖡      |        |                |               |    |             |      |      |           |          |           |     |
| Cobwaldner<br>Kantonalbank                    | Zahlungen<br>Karten<br>Sicherheit   | ×                                        | 1         | -      | -              | 1100          |    |             |      | P    |           |          |           | 1   |
|                                               |                                     |                                          |           |        |                |               |    |             |      |      |           |          |           |     |
| Allgemein I                                   | Mobile Banking                      | Konten/Depo                              | ts verwa  | lten V | /ollmachten    | Sicherheit    | _  |             |      |      |           |          |           |     |
| Allgemein I<br>Zahlungen                      | Nobile Banking                      | Konten/Depo                              | ts verwa  | lten V | /ollmachten    | Sicherheit    | _  |             |      |      |           |          |           |     |
| Allgemein I<br>Zahlungen<br>Monatliche Betrag | Mobile Banking<br>jsobergrenze ohne | Konten/Depo                              | signieru  | lten V | /ollmachten    | Sicherheit    | -  |             |      |      |           |          |           |     |
| Allgemein I<br>Zahlungen<br>Monatliche Betrag | Mobile Banking<br>gsobergrenze ohne | Konten/Depo<br>Transaktions<br>1'000 CHF | signieru  | lten V | /ollmachten    | Sicherheit    | _  |             |      |      |           |          |           |     |

Sie haben Fragen? Gerne beantworten wir sie Ihnen. Rufen Sie einfach an: 041 666 22 11 (Montag bis Freitag von 8.00 bis 18.00 Uhr).